WooCommerce Mobile App Admin Guide

# WooCommerce Mobile App Admin Guide

by CedCommerce Products Documentation

| 1. Overview             | 3  |
|-------------------------|----|
| 2. Manage Banner        | 4  |
| 3. Manage Notifications | 7  |
| 4. General Settings     | 11 |

## 1. Overview

MageNative WooCommerce Mobile App Builder provides a flexible and the easy way to build the native mobile app for your WooCommerce stores. With the help of the MageNative app, the admin can convert the WooCommerce websites/stores into a featured mobile app consisting of all the website functionalities.

MageNative is the Application Development Platform that enables to present the website in the Mobile Application Environment. The admin can customize the app to match the brand image and publish it to meet the requirements of the front-end users.

The app displays the product information in an interactive way and uses the fewer data to show the product related information.

#### This application is compatible with the following operating systems:

- Android
- iOS

Note: It is available with the free trial version for first Thirty days.

#### The key features of the MageNative WooCommerce Mobile App extension are as follows:

- Attractive and User-Friendly Layout: Provides an attractive and user-friendly layout that makes the users to instinctively experience, how to use the interface.
- **Multi-Lingual and RTL Support**: It supports multiple languages and the right to the left theme. In the right to the left theme, writing starts from the right of the page and continues to the left.
- Native App: An application program, developed for the use on a specific platform or device.
- Synchronization: The app is synchronized with the website.
- Supports all product type: It supports all type of the products available in the WooCommerce store.
- **Search**: Enhanced search feature available to search the required product in the app based Name, description, Category of the product.
- Barcode And QR Code Reader and Scanner: QR Code Reader is used for Product sharing and easy product search. Barcode Scanner is used for the Real world product search.
- **Push Notification**: Using **Push Notification** the MageNativeWooCommerce Mobile App sends the user a notification message regarding any new offer or any other app-related messages without the user actually opening the app. The notification is pushed to the mobile to draw the user's attention towards the latest happening in the app, even when the screen of the tab or mobile is locked, and the app that is pushing the notification is closed.
- Social Login: A single sign-on technology is used that allows users to authenticate themselves on MageNative App by connecting through a social media such as Facebook and Google. Thus, offering an option to register, log in with their regular social login ID and password rather than going through the regular process of registration for using the App.
- **Native Payment Gateway:** Will provide the NATIVE PAYMENT GATEWAYS that will make the application run smoothly and even faster on the transactions performed by the users.
- Voice Search: You can search the product with your own voice.

#### Other Efficient Features are as follows:

- Support all the payment method available on the WooCommerce store.
- Homepage Promotional Banner
- Promotional Deals
- Product Social Sharing
- Google Maps
- Google Analytics

- Customize App Design
- Filters
- Sort

### 2. Manage Banner

Admin can upload the promotional banner for the app home page. Admin can perform the following tasks:

- Add Banner Image
- Edit Banner Image
- Delete Banner Image

#### Add Banner:

- Go to the admin panel
- Open the Mobiconnect plugin
- Navigate to the homepage tab
- Click on "Add New" button located on the right side of Banners text.

| C.  |                       | *9 🗣 12 🕂 New               |                            |              |        |        | Howdy, Riya 🔛     |
|-----|-----------------------|-----------------------------|----------------------------|--------------|--------|--------|-------------------|
| Ø   | Dashboard             | WordPress 4.9.1 is ava      | ilable! Please update now. |              |        |        |                   |
| *   | Posts                 |                             |                            |              |        |        |                   |
| 9   | Media                 | General Homepa              | ge Notification            |              |        |        |                   |
|     | Pages                 | Banners Add New             | Click on add new           |              |        |        |                   |
| -   | Comments 💷            | Darmers                     |                            |              |        |        |                   |
| *   | Gift Cards            |                             |                            |              |        |        |                   |
| Woo | WooCommerce           | D                           | Title                      | Banner Image | Status | Action |                   |
|     |                       | No items found.             |                            |              |        |        |                   |
|     | Products              | D ID                        | Title                      | Banner Image | Status | Action |                   |
| 27  | MageNative Woo<br>APP |                             |                            |              |        |        |                   |
| *   | Appearance            |                             |                            |              |        |        |                   |
| Ň   | Plugins 💿             |                             |                            |              |        |        |                   |
| *   | Users                 |                             |                            |              |        |        |                   |
| s   | Tools                 |                             |                            |              |        |        |                   |
| ŧ   | Settings              |                             |                            |              |        |        |                   |
| 0   | Collapse menu         | Thank you for creating with | WordPress.                 |              |        |        | Get Version 4.9.1 |

- In the **Title** box, enter the name of the new banner. In the Enable checkbox, check the box to enable or disable the banner image.
- Click the Upload Image button next to the Choose Banner field to select the banner image.
- In the Link to the list, select one of the following options:

Product in-app: To redirect the user to the Products page available in the Front-end view of the app.

*Note*: When the admin selects the Product in-app option, then the ProductId field appears below the field.

• Select the product to redirect the user to the selected product page.

Category in-app: To redirect the user to the Category page available in the Front-end view of the app.

*Note*: When the admin selects the Category in-app option, then the Category Id field appears below the field.

• Select the category to redirect the user to the selected category page.

Website Page: To redirect the user to the specific link provided.

*Note*: When the admin selects the Website Page option, then the Url field appears below the field.

• In the Url box, enter the required link to redirect the user to that particular page. Click the Save Changes button.

| 1            | nobile APK 😯          | 9 📮 12 🕂 New                                     | Howdy, Riya 📃                    |
|--------------|-----------------------|--------------------------------------------------|----------------------------------|
| <b>&amp;</b> | Dashboard             | WordPress 4.9.1 is available! Please update now. |                                  |
| *            | Posts                 | Oursel Herrore Netterland                        |                                  |
| 91           | Media                 | General Homepage Notification                    |                                  |
|              | Pages                 | Add New Banner                                   |                                  |
|              | Comments 12           | VIEW LIST                                        |                                  |
| *            | Gift Cards            | Title                                            | title of hanner                  |
| Woo          | WooCommerce           |                                                  | Title of the Banner              |
| ۲            | Products              | Teaching                                         | □ ←                              |
| Ċ/           | MageNative Woo<br>APP | Enable                                           | Enable This Banner               |
| ×            | Appearance            | Choose Image                                     |                                  |
| *            | Plugins (5)           |                                                  | Upload Image choose banner image |
| -            | Users                 | Link to                                          | Product in-app                   |
| æ            | Tools                 |                                                  |                                  |
| 5            | Settings              | Product Id                                       | Giftcard-Import1 select id       |
| 0            | Collapse menu         | Save changes                                     |                                  |
|              |                       | Thank you for creating with <u>WordPress</u> .   | Get Version 4.9.1                |

• Fill the form then click on Save changes. Your banner is successfully added.

#### Edit Banner:

- Go to the admin panel
- Open the Mobiconnect plugin
- Navigate to the homepage tab
- Click on "Edit" button located at the last column(Action) of all listed banners

| 🚯 🏠 Mobile APK                                      | ⊙ 9 🛡 12 🕂 New                 |                                  |              |        | Howdy, Riya 📃      |
|-----------------------------------------------------|--------------------------------|----------------------------------|--------------|--------|--------------------|
| 🙆 Dashboard                                         | <u>WordPress 4.9.1</u> is avai | able! <u>Please update now</u> . |              |        |                    |
| ✤ Posts ♀ Media                                     | General Homepag                | Notification                     |              |        |                    |
| <ul><li>Pages</li><li>Comments 12</li></ul>         | Banners Add New                |                                  |              |        | 1 item             |
| 📌 Gift Cards                                        |                                | Title                            | Banner Image | Status | Action             |
| WooCommerce                                         | 1                              | banner                           | <u></u>      | on     | Edit Click On edit |
| MageNative Woo<br>APP                               |                                | Title                            | Banner Image | Status | Action             |
| <ul> <li>Appearance</li> <li>Plugins (5)</li> </ul> | Bulk Actions  Apply            |                                  |              |        | 1 item             |
| 👗 Users 🎤 Tools                                     |                                |                                  |              |        |                    |
| Settings                                            |                                |                                  |              |        |                    |
| Conapse menu                                        | Thank you for creating with W  | ordPress.                        |              |        | Get Version 4.9.1  |

• Saved information will be auto-filled in the form. Make changes then click on Save Changes.

| 1             | 🔏 Mobile APK 🖸                              | 9 📮 12 🕂 New                                             | Howdy, Riya 📃                                 |
|---------------|---------------------------------------------|----------------------------------------------------------|-----------------------------------------------|
| 89<br>*       | Dashboard<br>Posts                          | WordPress 4.9.1 is available! <u>Please update now</u> . |                                               |
| 93            | Media                                       | General Homepage Notification                            |                                               |
|               | Pages                                       | Edit Banner                                              |                                               |
|               | Comments 12                                 | VIEW LIST                                                |                                               |
| *             | Gift Cards<br>WooCommerce                   | Title                                                    | banner<br>Title of the Banner                 |
| <b>(</b>      | Products<br>MageNative Woo                  | Enable                                                   | E<br>Enable This Banner                       |
| ×<br>¥ •<br>⊁ | Appearance<br>Plugins (3)<br>Users<br>Tools | Choose Image                                             | http://192.168.0.145/~anshugu/wp/spgift/wp-oc |
| 53            | Settings                                    | Link to                                                  | Product in-app -                              |
| 0             | Collapse menu                               | Product Id                                               | Giftcard-Import1                              |
|               |                                             | Save changes                                             |                                               |
|               |                                             | Thank you for creating with <u>WordPress</u> .           | Get Version 4.9.1                             |

In the Title box, enter the name of the new banner.
 In the Enable checkbox, check the box to enable or disable the banner image.
 Click the Upload Image button next to the Choose Image field to select the banner image.
 In the Link to option, select one of the following options:

**Product in-app**: To redirect the user to the Products page available in the Front-end view of the app.

*Note*: When the admin selects the Product in-app option, then the **Product Id** field appears below the field.

• Select the product to redirect the user to the selected product page.

**Category in-app**: To redirect the user to the Category page available in the Front-end view of the app.

*Note*: When the admin selects the Category in-app option, then the Category Id field appears below the field.

• Select the category to redirect the user to the selected category page.

Website Page: To redirect the user to the specific link provided.

*Note*: When the admin selects the Website Page option, then the Url field appears below the field.

• In the URL box, enter the required link to redirect the user to that particular page.

Click the Save Changes button.

#### Delete, Enable, Disable Banner:

- Go to the admin panel
- Open mobiconnect plugin
- Navigate to the homepage tab
- Select the Ids (for selecting all Ids check the checkbox located at the 1st column left side of ID text)
- Choose the action from the "Bulk Action" drop-down.
- Click on "Apply" button.

| 1   | ) 📸 Mobile APK 🖸  | 🕈 9 📮 12 🕂 New                        |                        |                                                                                                    |         |        | Howdy, Riya 📃     |
|-----|-------------------|---------------------------------------|------------------------|----------------------------------------------------------------------------------------------------|---------|--------|-------------------|
| æ   | Dashboard         | WordPress 4 9 1 is availa             | ble! Please update now |                                                                                                    |         |        |                   |
| *   | Posts             |                                       |                        |                                                                                                    |         |        |                   |
| 9   | Media             | General Homepage                      | e Notification         |                                                                                                    |         |        |                   |
|     | Pages             | Banners Add New                       |                        |                                                                                                    |         |        |                   |
| -   | Comments 12       | Pulk Actions - Apply                  | Choose Actio           | n<br>n                                                                                                    |         |        | 1 itom            |
| *   | Gift Cards        |                                       | Title                  | Banner Image                                                                                                    | Status  | Action | Titem             |
| Woo | WooCommerce       |                                       | hannes                 | buillet inlage                                                                                                    | Status  |        |                   |
| ۲   | Products          | Check the boxes on wh                 | ich                    | and the second second sec | on      | Edit   |                   |
| Ì   | MageNative Woo    | you want to perform a                 | tion                   | Denneslation                                                                                                    | Chature | A      |                   |
| ~   | APP<br>Appearance |                                       | Title                  | Banner Image                                                                                                    | Status  | Action |                   |
| *   | Plugins 💿         | Bulk Actions  Apply                   |                        |                                                                                                    |         |        | 1 item            |
|     | Users             |                                       |                        |                                                                                                    |         |        |                   |
| s   | Tools             |                                       |                        |                                                                                                    |         |        |                   |
| Ŧ   | Settings          |                                       |                        |                                                                                                    |         |        |                   |
| 0   | Collapse menu     | Thank you for creating with <u>Wo</u> | rdPress.               |                                                                                                    |         |        | Get Version 4.9.1 |

## 3. Manage Notifications

#### Add Notification:

- Go to the admin panel
- Open the Mobiconnect plugin

- Navigate to the Notification tab
- Click on "Add New" button located on the right side of Notifications text

|       | A                     |                                       |                                                          |         |        |        |                   |  |
|-------|-----------------------|---------------------------------------|----------------------------------------------------------|---------|--------|--------|-------------------|--|
| WY WY | Mobile APK            | 9 🖵 12 🕂 New                          |                                                          |         |        |        | Howdy, Riya 🔤     |  |
| æ     | Dashboard             | WordPress 4.9.1 is available          | WordPress 4.9.1 is available! <u>Please update now</u> . |         |        |        |                   |  |
| *     | Posts                 | · · · · · · · · · · · · · · · · · · · |                                                          |         |        |        |                   |  |
| 9     | Media                 | General Homepag                       | e Notification                                           |         |        |        |                   |  |
| J     | Pages                 | Notifications                         | Click on add n                                           | ew.     |        |        |                   |  |
| -     | Comments 12           | Notifications                         | d New                                                    | cw.     |        |        |                   |  |
| *     | Gift Cards            |                                       |                                                          |         |        |        |                   |  |
|       |                       | D                                     | Title                                                    | Message | Status | Action |                   |  |
|       | woocommerce           | No items found.                       |                                                          |         |        |        |                   |  |
|       | Products              | D ID                                  | Title                                                    | Message | Status | Action |                   |  |
| 8     | MageNative Woo<br>APP |                                       |                                                          |         |        |        |                   |  |
| ×     | Appearance            |                                       |                                                          |         |        |        |                   |  |
| Ň     | Plugins               |                                       |                                                          |         |        |        |                   |  |
| *     | Users                 |                                       |                                                          |         |        |        |                   |  |
| s     | Tools                 |                                       |                                                          |         |        |        |                   |  |
| IJ    | Settings              |                                       |                                                          |         |        |        |                   |  |
| 0     | Collapse menu         | Thank you for creating with <u>W</u>  | ordPress.                                                |         |        |        | Get Version 4.9.1 |  |

• Fill the form then click on Save changes. Your banner is successfully added

| 🚯 🏦 Mobile APK 🤇      | 🦻 9 📮 12 🕂 New                                   | Howdy, Riya 📃                             |
|-----------------------|--------------------------------------------------|-------------------------------------------|
| 🚯 Dashboard           | WordPress 4.9.1 is available! Please update now. |                                           |
| 🖈 Posts               |                                                  |                                           |
| 9, Media              | General Homepage Notification                    |                                           |
| Pages                 | Add New Notification                             |                                           |
| 투 Comments 💷          | VIEW LIST                                        |                                           |
| 🖈 Gift Cards          |                                                  |                                           |
| WooCommerce           | Title                                            | Title of the notification                 |
| Products              | Messaga                                          |                                           |
| MageNative Woo<br>APP | message                                          | - Enter Notification Message              |
| 🔊 Appearance          | Enable                                           | Check this box to enable the notification |
| 🖌 Plugins 🔕           |                                                  | Enable This Notification                  |
| 👗 Users               | Choose Image                                     |                                           |
| 🖋 Tools               |                                                  |                                           |
| 🖽 Settings            |                                                  | Upload Image                              |
| Collapse menu         | Link to                                          | Product in-app select link to             |
|                       | Product Id                                       | Giftcard-Import1 select ID                |
|                       | Save changes Click on save changes               |                                           |
|                       | Thank you for creating with WordPress.           | Get Version 4.9.1                         |

- In the **Title** box, enter the name of the new notification.
- In the **Message** box, enter the message for notification.
- In the Enable checkbox, check the box to enable or disable the notification.

- Click the Upload Image button next to the Choose Image field to select the banner image.
- In the Link to option, select one of the following options:
- Product in-app: To redirect the user to the Products page available in the Front-end view of the app.

*Note*: When the admin selects the Product in-app option, then the **Product Id** field appears below the field.

1. Select the product to redirect the user to the selected product page.

Category in-app: To redirect the user to the Category page available in the Front-end view of the app.

*Note*: When the admin selects the Category in-app option, then the Category Id field appears below the field.

2. Select the category to redirect the user to the selected category page.

Website Page: To redirect the user to the specific link provided.

*Note*: When the admin selects the Website Page option, then the Url field appears below the field.

• In the Url box, enter the required link to redirect the user to that particular page.

Click the Save Changes button.

#### **Edit Notification:**

- Go to the admin panel
- Open the Mobiconnect plugin
- Navigate to the Notification tab
- Click on "Edit" button located at the last column of all listed notification

| 🛞 📸 Mobile APK 📢      | 🖸 9 투 12 🕂 New              |                                                         |                                        |        | Howdy, Riya 📕      |  |
|-----------------------|-----------------------------|---------------------------------------------------------|----------------------------------------|--------|--------------------|--|
| 🍘 Dashboard           | WordPress 4.9.1 is ava      | WordPress 4.9.1 is available! <u>Please update now.</u> |                                        |        |                    |  |
| 🖈 Posts               |                             |                                                         |                                        |        |                    |  |
| 9; Media              | General Homepa              | age Notification                                        |                                        |        |                    |  |
| 📕 Pages               | Notifications               | Add New                                                 |                                        |        |                    |  |
| 📮 Comments 💶          | Notifications               |                                                         |                                        |        |                    |  |
| 🖈 Gift Cards          | Bulk Actions Apply          |                                                         |                                        |        | 1 item             |  |
| WooCommerce           |                             | Title                                                   | Message                                | Status | Action             |  |
| Products              | 4                           | Test Notification                                       | This message is for testing<br>purpose | Enable | Edit Click on edit |  |
| MageNative Woo<br>APP | D ID                        | Title                                                   | Message                                | Status | Action             |  |
| 🔊 Appearance          | Bulk Actions  Apply         |                                                         |                                        |        | 1 item             |  |
| 😰 Plugins             |                             |                                                         |                                        |        |                    |  |
| 🕹 Users               |                             |                                                         |                                        |        |                    |  |
| 🖋 Tools               |                             |                                                         |                                        |        |                    |  |
| Settings              |                             |                                                         |                                        |        |                    |  |
| Collapse menu         | Thank you for creating with | WordPress.                                              |                                        |        | Get Version 4.9.1  |  |

• Saved information will be auto-filled in the form. Make changes then click on Save Changes.

| 1           | 🔏 Mobile APK 📀 | 9 🛡 12 🕂 New                                     | Howdy, Riya 📃                                 |
|-------------|----------------|--------------------------------------------------|-----------------------------------------------|
| <b>£</b> 30 | Dashboard      | WordPress 4.9.1 is available! Please update now. |                                               |
| *           | Posts          |                                                  |                                               |
| 91          | Media          | General Homepage Notification                    |                                               |
|             | Pages          | Edit Notification                                |                                               |
|             | Comments 12    | VIEW LIST                                        |                                               |
| *           | Gift Cards     |                                                  |                                               |
| WOR         | WooCommerce    | Title                                            | Test Notification                             |
|             | Dradusta       |                                                  | I fle of the notification                     |
| 1           | MageNative Woo | Message                                          | This message is for testing purpose           |
| *           | Appearance     |                                                  |                                               |
|             | Plugins 6      | Enable                                           | E Enable This Notification                    |
|             | Users          |                                                  | Linable rins nouncation                       |
| ء           | Tools          | Choose Image                                     | http://192.168.0.145/~anshugu/wp/spgift/wp-cc |
| FC1         | Settings       |                                                  | Upload Image                                  |
| 0           | Collapse menu  |                                                  |                                               |
|             |                | Link to                                          | Product in-app •                              |
|             |                | Product Id                                       | Giftcard-Import1 -                            |
|             |                | Save changes                                     |                                               |
|             |                | Thank you for creating with WordPress.           | Get Version 4.9.1                             |

- In the Title box, enter the name of the new notification.
- In the **Message** box, enter the message about notification.
- In the **Enable** checkbox, check the box to enable or disable the notification.
- Click the Upload Image button next to the **Choose Image** field to select the notification image. In the **Link to** option, select one of the following options:

**Product in-app**: To redirect the user to the Products page available in the Front-end view of the app.

*Note*: When the admin selects the Product in-app option, then the **Product Id** field appears below the field.

• Select the product to redirect the user to the selected product page.

**Category in-app**: To redirect the user to the Category page available in the Front-end view of the app.

*Note*: When the admin selects the Category in-app option, then the Category Id field appears below the field.

• Select the category to redirect the user to the selected category page.

Website Page: To redirect the user to the specific link provided.

*Note*: When the admin selects the Website Page option, then the Url field appears below the field.

• In the URL box, enter the required link to redirect the user to that particular page.

Click the Save Changes button.

#### Delete, Enable, Disable Notification:

- · Go to the admin panel
- Open mobiconnect plugin

- Navigate to the homepage tab
- Select the Ids (for selecting all Ids check the checkbox located at the 1st column left side of ID text)
- Choose the action from the "Bulk Action" drop-down.
- Click on "Apply" button.

| 🚯 📸 Mobile АРК 📀                  | 9 ቐ 12 🕂 New                          |                   |                                        |        |        | Howdy, Riya 📃     |
|-----------------------------------|---------------------------------------|-------------------|----------------------------------------|--------|--------|-------------------|
| 🍪 Dashboard                       | WordPress 4.9.1 is available! Ple     | ease update now.  |                                        |        |        |                   |
| 🖈 Posts                           |                                       |                   |                                        |        |        |                   |
| 9 Media                           | General Homepage N                    | otification       |                                        |        |        |                   |
| Pages                             | Notifications Add New                 |                   |                                        |        |        |                   |
| 투 Comments 💶                      | Notifications                         | Choose Action     |                                        |        |        |                   |
| 🖈 Gift Cards                      | Bulk Actions Apply                    | Apply action      |                                        |        |        | 1 item            |
| WeeCommerce                       | D                                     | Title             | Message                                | Status | Action |                   |
| Products                          | 4<br>check this box                   | Test Notification | This message is for testing<br>purpose | Enable | Edit   |                   |
| MageNative Woo<br>APP             | D ID                                  | Title             | Message                                | Status | Action |                   |
| 🔊 Appearance                      | Bulk Actions 🖌 Apply                  |                   |                                        |        |        | 1 item            |
| 💉 Plugins                         |                                       |                   |                                        |        |        |                   |
| 👗 Users                           |                                       |                   |                                        |        |        |                   |
| 🖋 Tools                           |                                       |                   |                                        |        |        |                   |
| Settings                          |                                       |                   |                                        |        |        |                   |
| <ul> <li>Collapse menu</li> </ul> | Thank you for creating with WordPress | ē.                |                                        |        | 1      | Get Version 4.9.1 |

# 4. General Settings

| 🚯 🏠 Mobile AP                                       | к 📀 9                                                                                      | 🛡 12 🕂 New                                               | Howdy, Riya 📃                                                  |                                                                |
|-----------------------------------------------------|--------------------------------------------------------------------------------------------|----------------------------------------------------------|----------------------------------------------------------------|----------------------------------------------------------------|
| 🙆 Dashboard                                         |                                                                                            | WordPress 4.9.1 is available! <u>Please update now</u> . |                                                                |                                                                |
| ✤ Posts ♀) Media                                    |                                                                                            | General Homepage Notification                            |                                                                |                                                                |
| 📕 Pages                                             |                                                                                            | General Options                                          |                                                                |                                                                |
| <ul> <li>Comments 12</li> <li>Gift Cards</li> </ul> |                                                                                            | Enable Mobiconnect                                       | Check this box to enable connection with app                   |                                                                |
| WooCommerce                                         | e                                                                                          | Enable Banners                                           | Check this box to enable the banners on homepage               |                                                                |
| Products                                            | Products<br>MageNative Woo<br>APP<br>Appearance<br>Plugins ③<br>Users<br>Tools<br>Settings | Enable New Arrivals                                      | Check this box to enable the new arrival products on homepage  |                                                                |
|                                                     |                                                                                            | Enable Best Selling                                      | Check this box to enable the best selling products on homepage |                                                                |
| <ul> <li>Plugins (5)</li> </ul>                     |                                                                                            | Enable Featured Products                                 | Check this box to enable the featured products on homepage     |                                                                |
| よ Users<br>🖋 Tools                                  |                                                                                            | Max number of products                                   | 10 Select the no. of products display on                       |                                                                |
| Settings                                            |                                                                                            | Enable QR Code on Product Page                           | Check this box to enable the QR code                           |                                                                |
| Conapse menu                                        |                                                                                            | Url endpoint                                             | http://192.168.0.145/~anshugu/wp/spgift/wp-json/mobiconnect    |                                                                |
|                                                     |                                                                                            |                                                          | Google API Key                                                 | AlzaSyCw4B40G3jyBD0903jRfcusr6lhJJqrZD0   Enter Google API key |
|                                                     |                                                                                            | Save changes                                             |                                                                |                                                                |
|                                                     |                                                                                            | Thank you for creating with WordPress.                   | Get Version 4.9.1                                              |                                                                |

#### **Enable Mobiconnect**

This setting is for establishing the connection between Mobiconnect plugin and your app.

#### **Enable Banners**

This setting is for enabling or disable the homepage banners in your app.

#### **Enable New Arrivals**

This setting is for enabling or disabling the new arrival products in your app.

#### **Enable Best Selling**

This setting is for enabling or disabling the best selling products in your app.

#### **Enable Featured Products**

This setting is for enabling or disabling the Featured products in your app.

#### Max number of products

This setting is for the maximum number of products displayed on the homepage.

#### Enable QR Code on the product page

This setting is for enabling or disabling the QR code display in product view page.